# **CBIS/Alert4all**

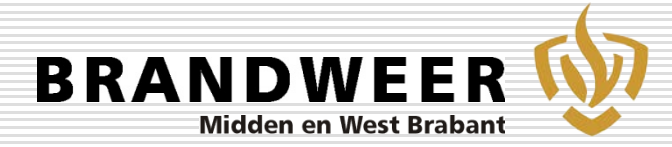

Harry Killaars Adviseur Risicobeheersing Adviseur Gevaarlijke Stoffen Brandweer Midden en West Brabant

19 November 2019

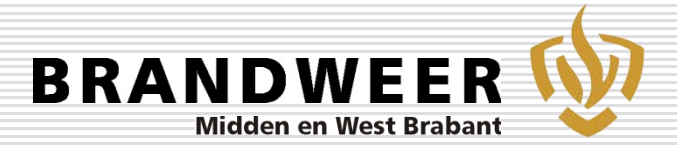

# Waar wil ik het over hebben

- Noodzaak van snel alerteren
- Ontstaan van CBIS
- Wat is CBIS
- Basisscenario's
- Ervaringen met CBIS
- □ Alert4all

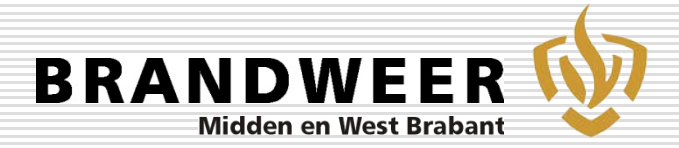

#### Noodzaak van snel informeren

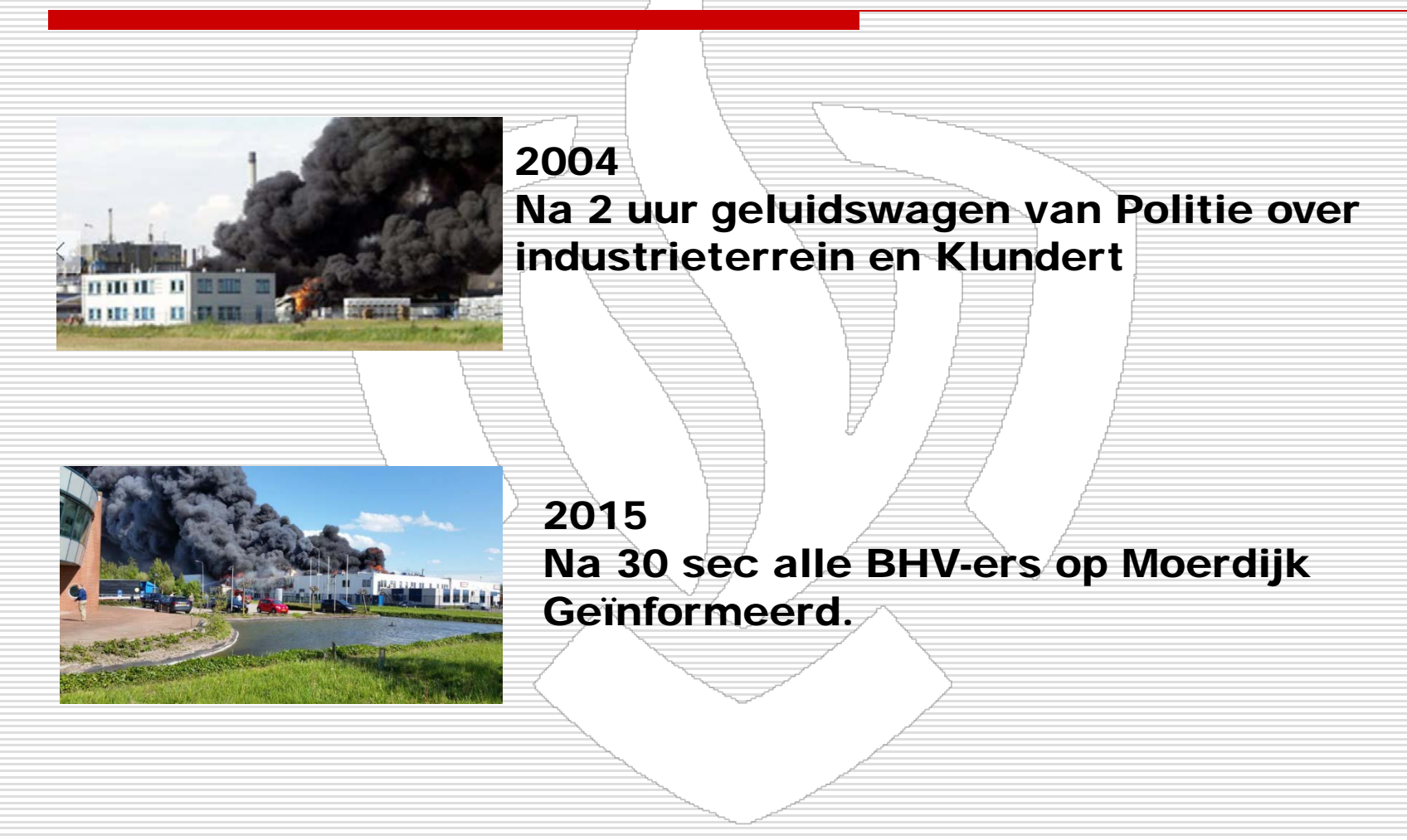

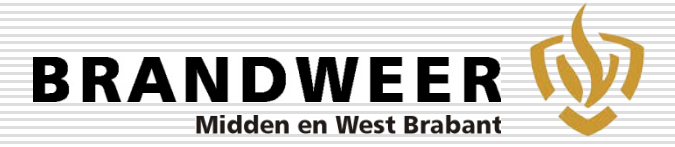

### Noodzaak van snel informeren

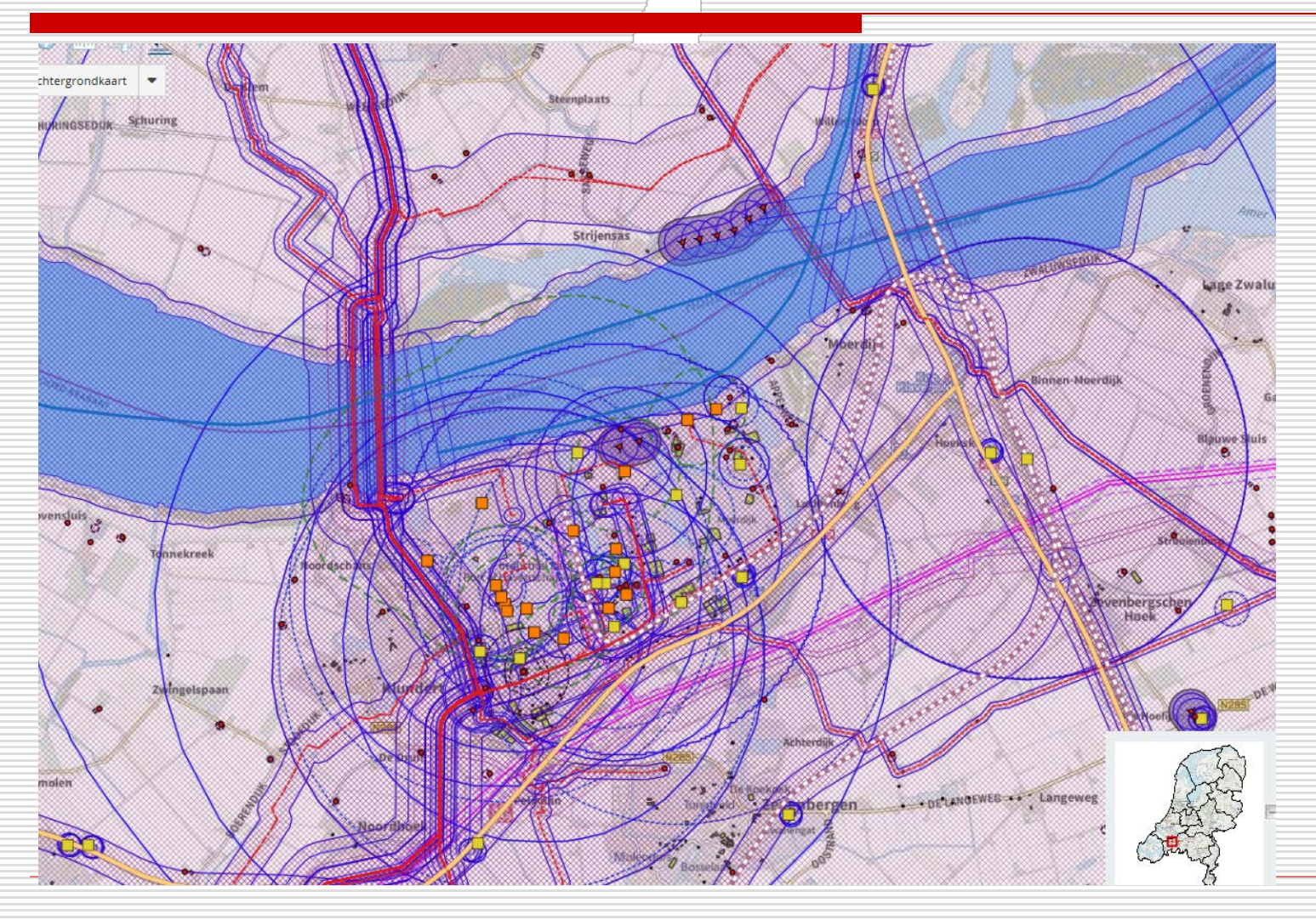

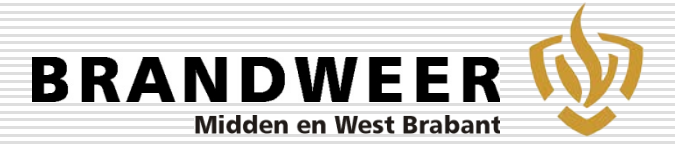

#### Noodzaak van snel alerteren

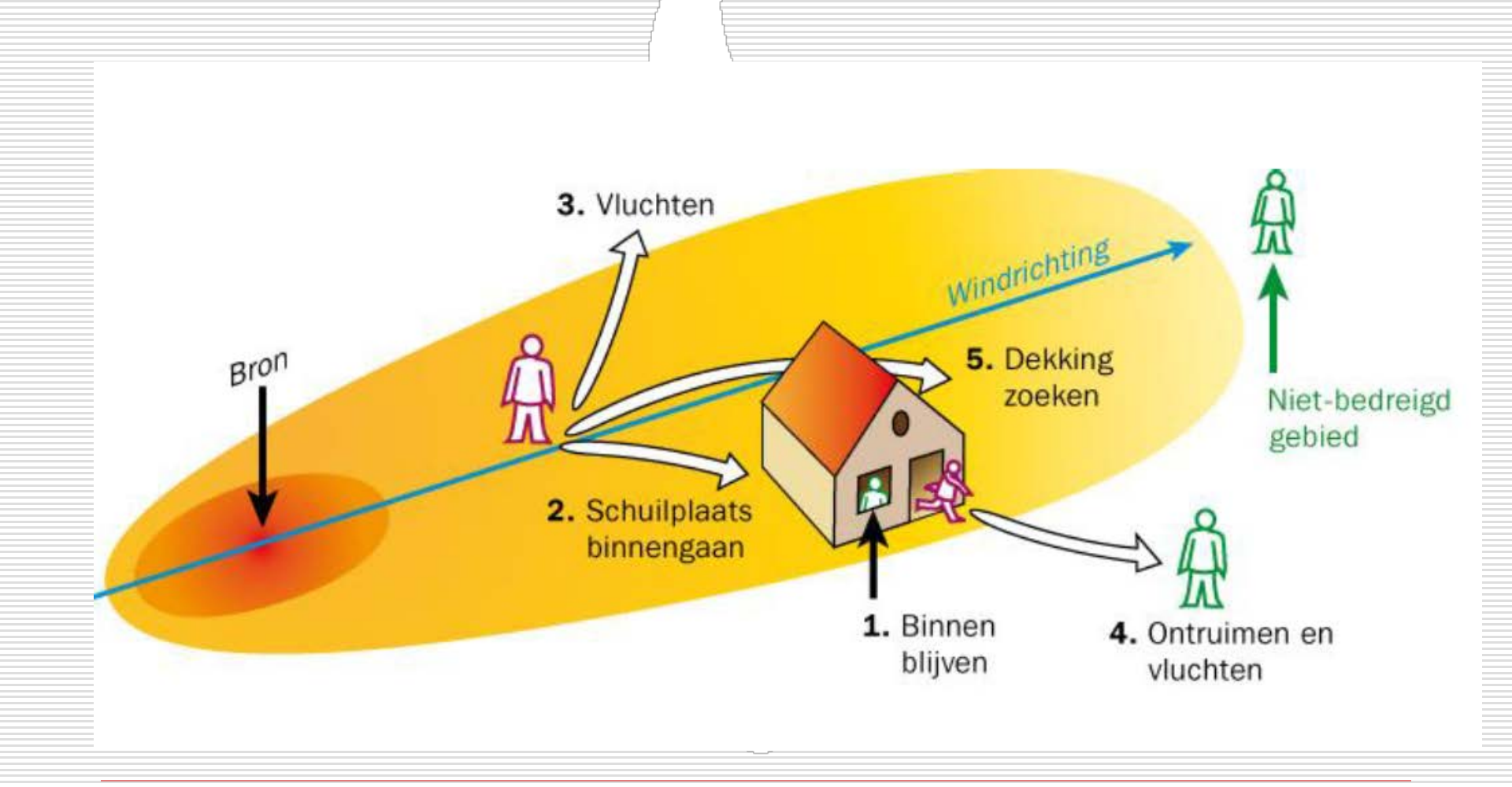

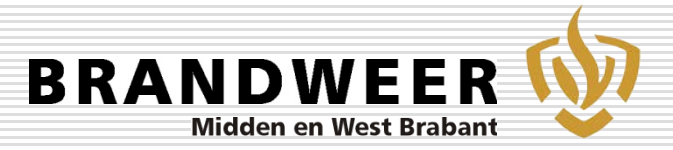

## Noodzaak van snel informeren

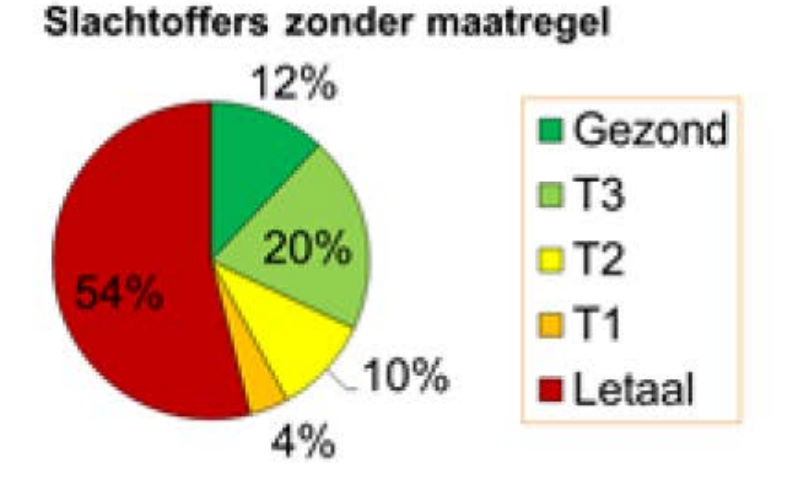

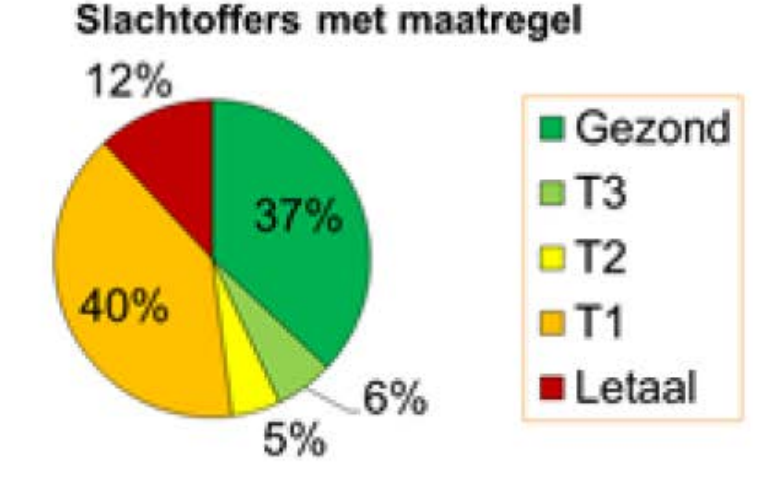

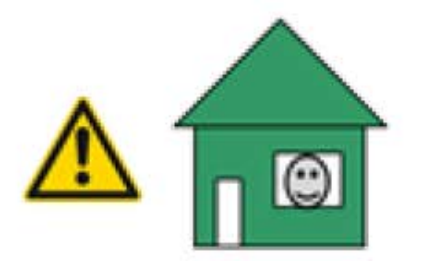

6

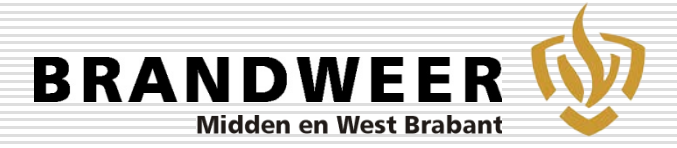

# Ontstaan van CBIS

#### Hoe verbeter je de zelfredzaamheid op een industriegebied.

#### Industriepanden 4 x uur geventileerd.

Ammoniak - Binnen blijven - Ventilatievoud 3.0 -Ventilatie afsluiten (VV 0.35)

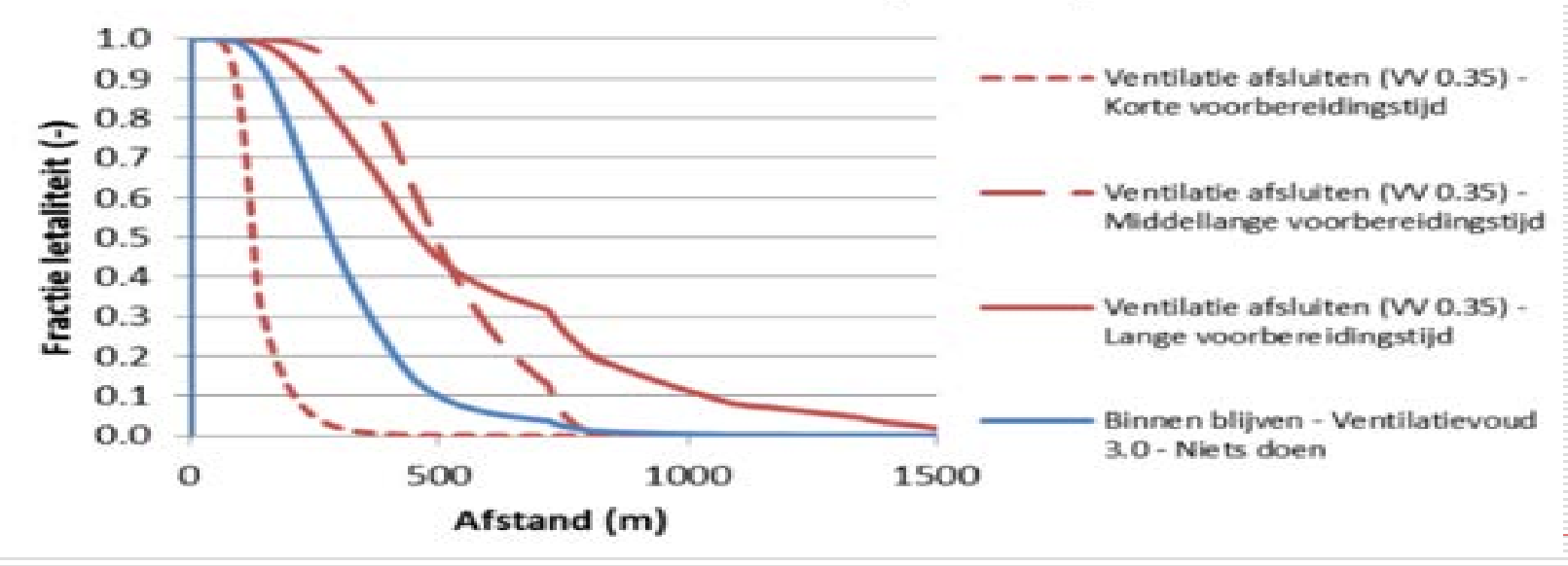

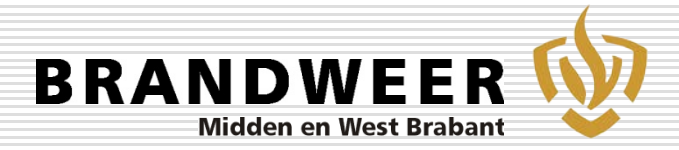

#### Wat is CBIS

#### Database met:

- Bedrijven, naw en locaties
- Scenario's, afgestemd op de Risico's
- Handelingsperspectieven afgestemd op scenario's
- BHV-ers, Email, 06 nummers
- Meteo gegevens
- Basisscenario's delen met BHV-ers.

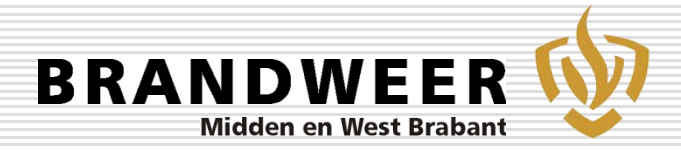

#### Basisscenario's en handelingsperspectieven

- Asbestbrand
- Grote brand
- PGS 15 loods
- Brand met roetwolken

#### Infra

- 1. Kleine brand
- 2. Grote brand
- 3. Klein ongeval OGS
- 4. Groot ongeval OGS
- 5. Ontruiming stationshal
- 6. Ongeval Luchtvaart
- 7. Uitval Stroomvoorziening

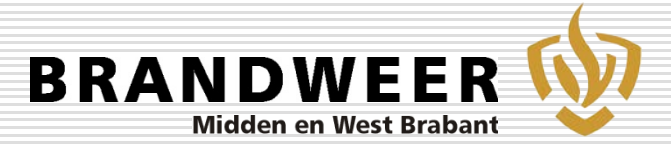

# Melding via SMS of Email

Onderwerp

Bericht

 $\mathbf{O}^{\mathsf{I}}$ 

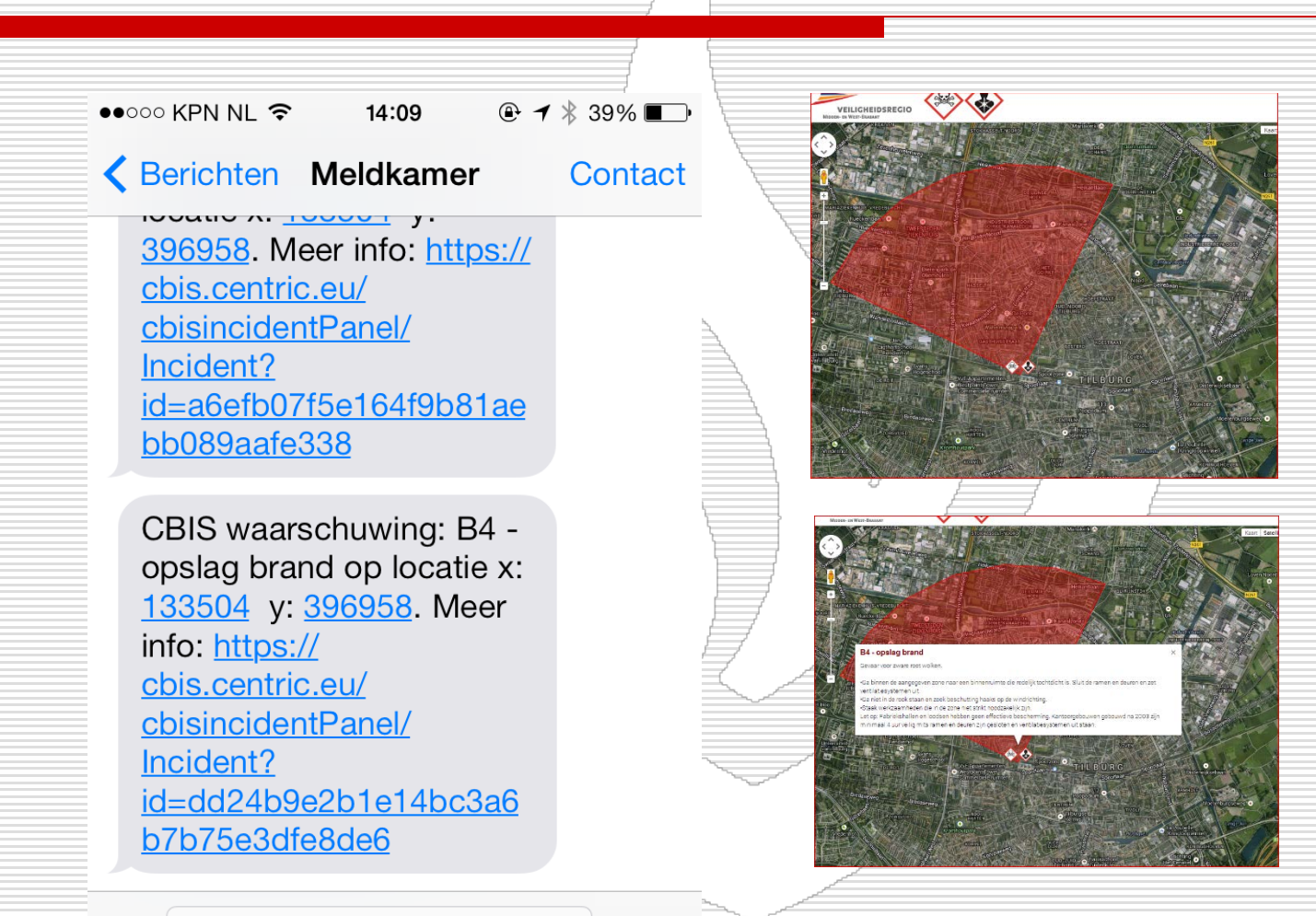

Stuur

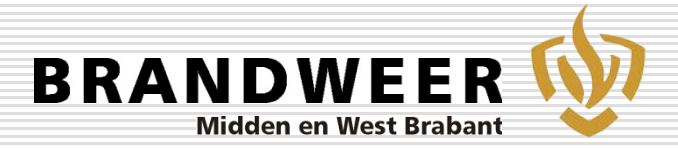

#### Ervaringen/Evaluatie

- Reactie van bedrijven:
- "Ontvangen berichten tijdens incidenten wordt als zeer positief ervaren"
- Zeer grote brand Remondis "Bij een brand staan we buiten en willen graag een melding maken"
- Zeer grote explosie Shell Moerdijk
- "Als er een explosie is zijn we eerst bezig onze eigen mensen in veiligheid te brengen"

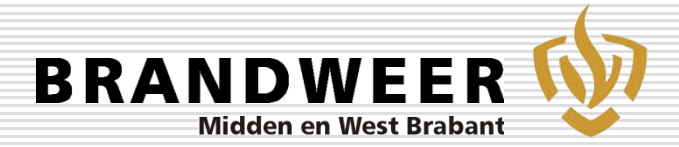

## Ervaringen/Evaluatie

Burgers

- "NL alert is te laat" "wij in Klundert willen ook CBIS ontvangen"
- TNO onderzoek bevestigt noodzaak van snelle alertering.
- Melding in MWB gaat nu via COCO 24h per dag.

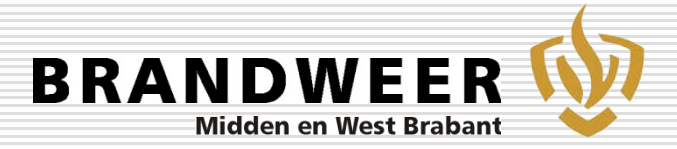

#### Alert4all

- Afstand van het Nokia tijdperk.
- Komst Smartphone.
- Ontwikkeling van APP's.
- MRH project subsidie van 5 miljoen
  - Verbetering zelfredzaamheid en hulpverlening.
- Offertes opgevraagd en aanbesteed.
- Indien gedownload en in het gebied aanwezig ontvangt men een alert.

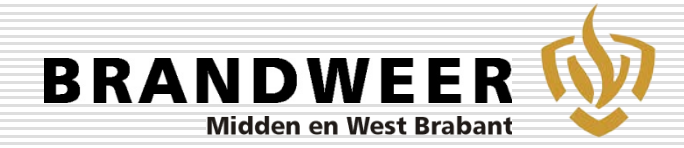

### Een App voor alle BHVers en bewoners.

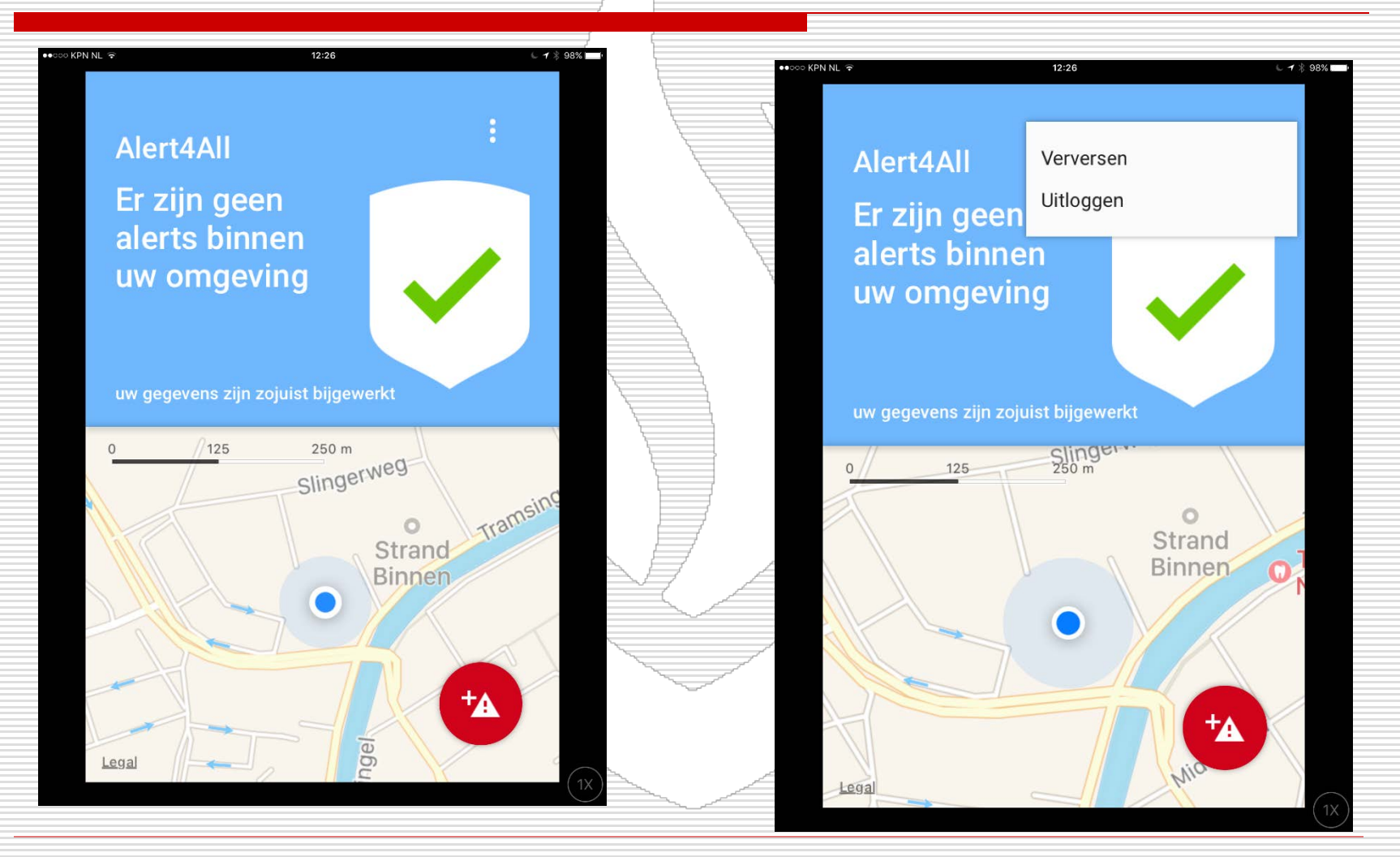

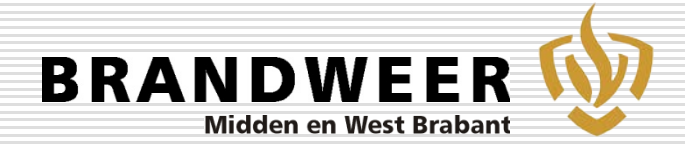

#### Alert4omgevingen Alleen voor BRZO bedrijf

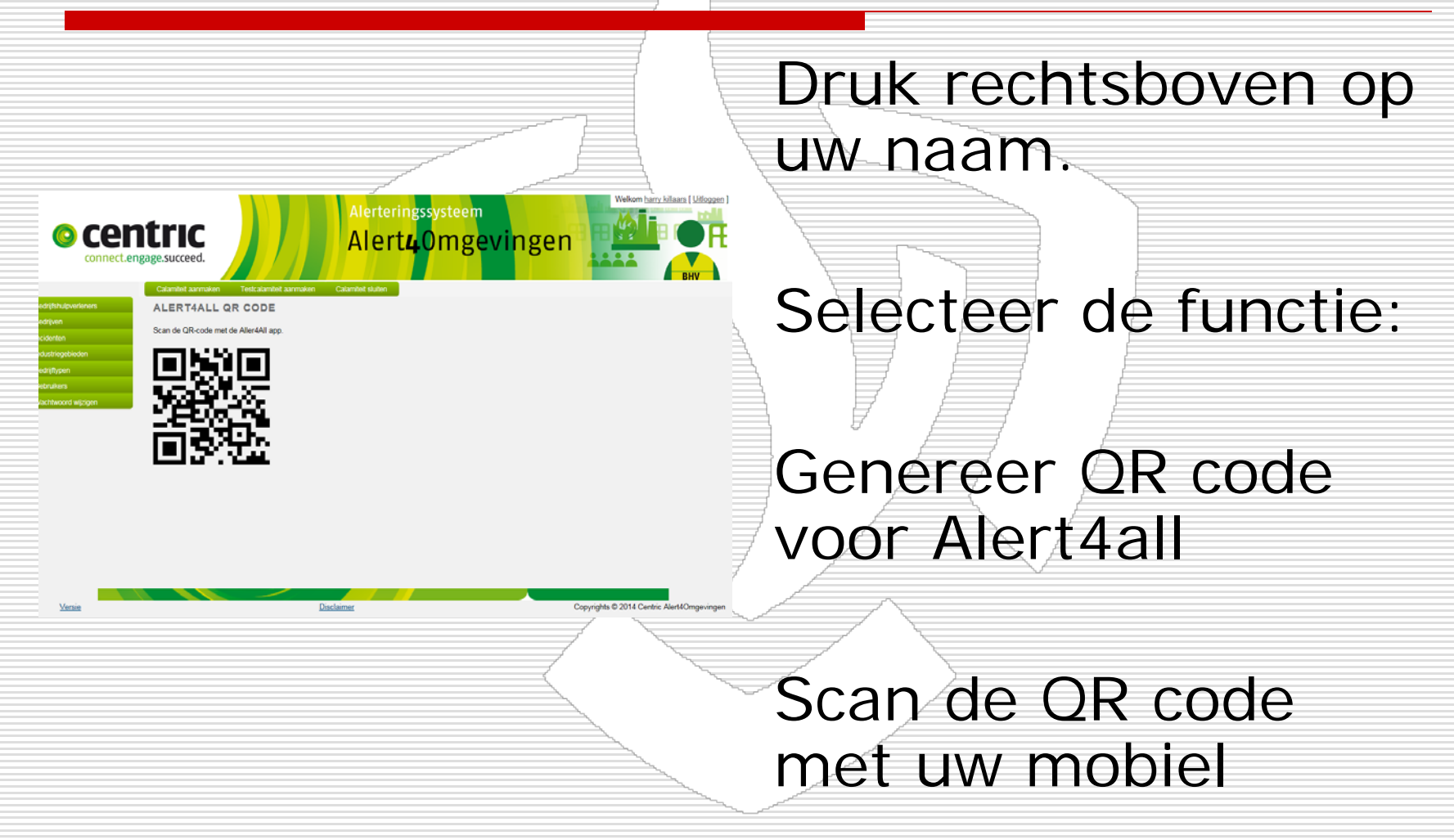

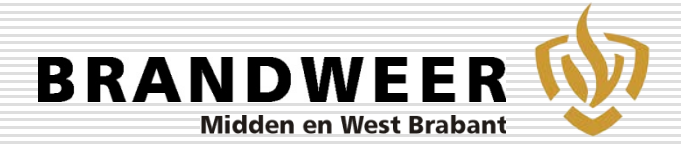

# Het melden van een incident

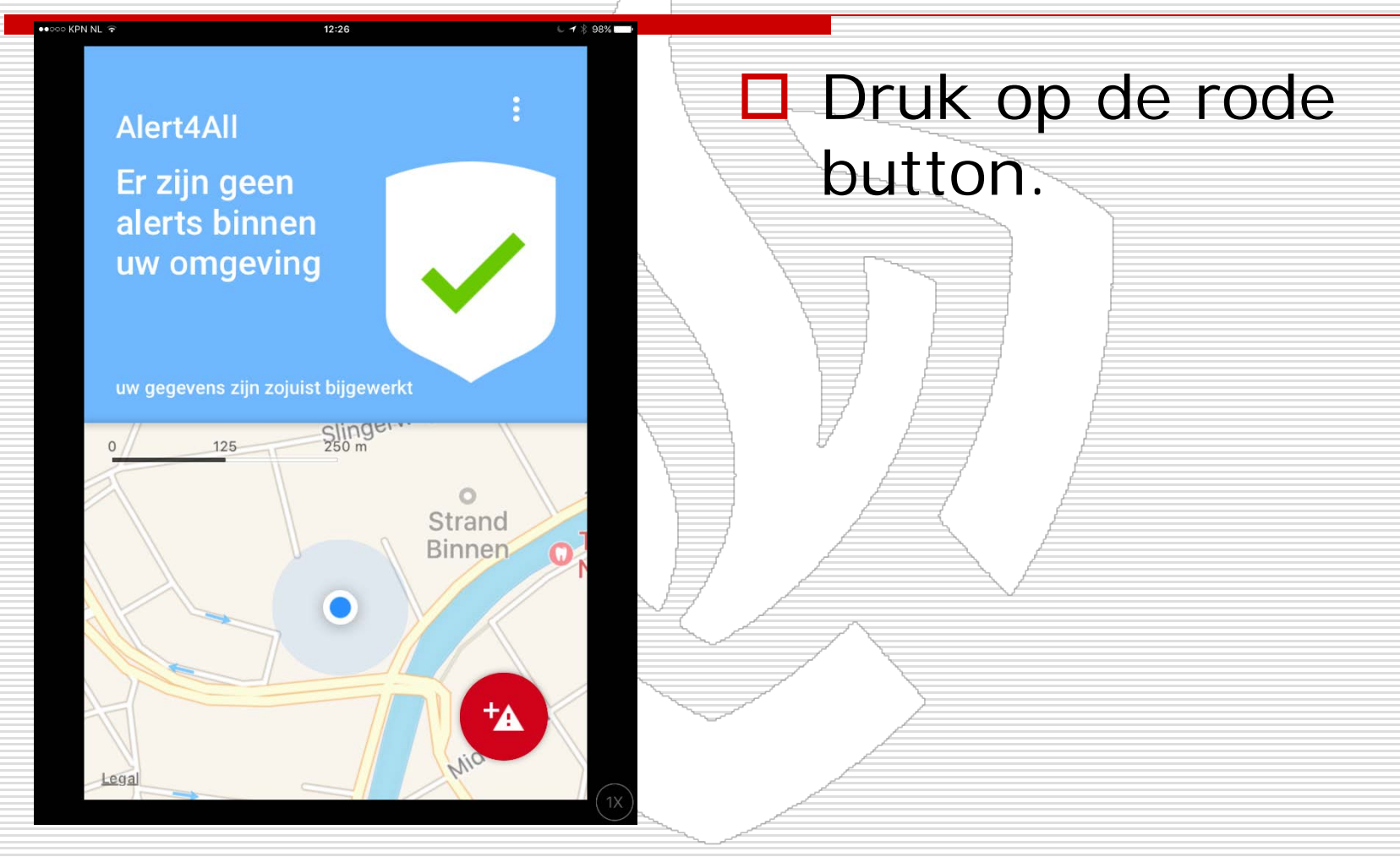

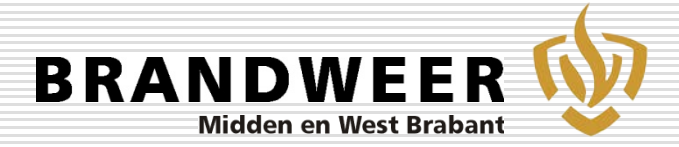

# Selecteer uw bedrijf

12:22

#### Nieuwe melding

••००० KPN NL रू

3

Selecteer het bedrijf

Veiligheidsregio MWB

EVESTIGEN

Selecteer het type incident

Risicogebied bevestigen

Risicogebied is bepaald op bedrijfslocatie, windrichting en type incident. Tik op de kaart om deze aan te passen

Handelingsperspectief bewerken

Ontvangers selecteren

#### Selecteer uw bedrijf en bevestig uw

keuze.

#### Ps u kunt alleen uw eigen bedrijf selecteren.

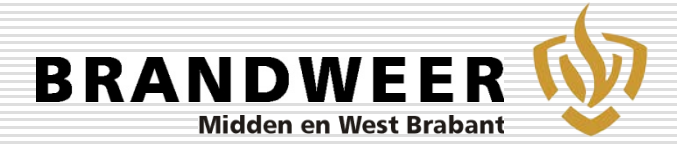

# Selecteren van incidenten

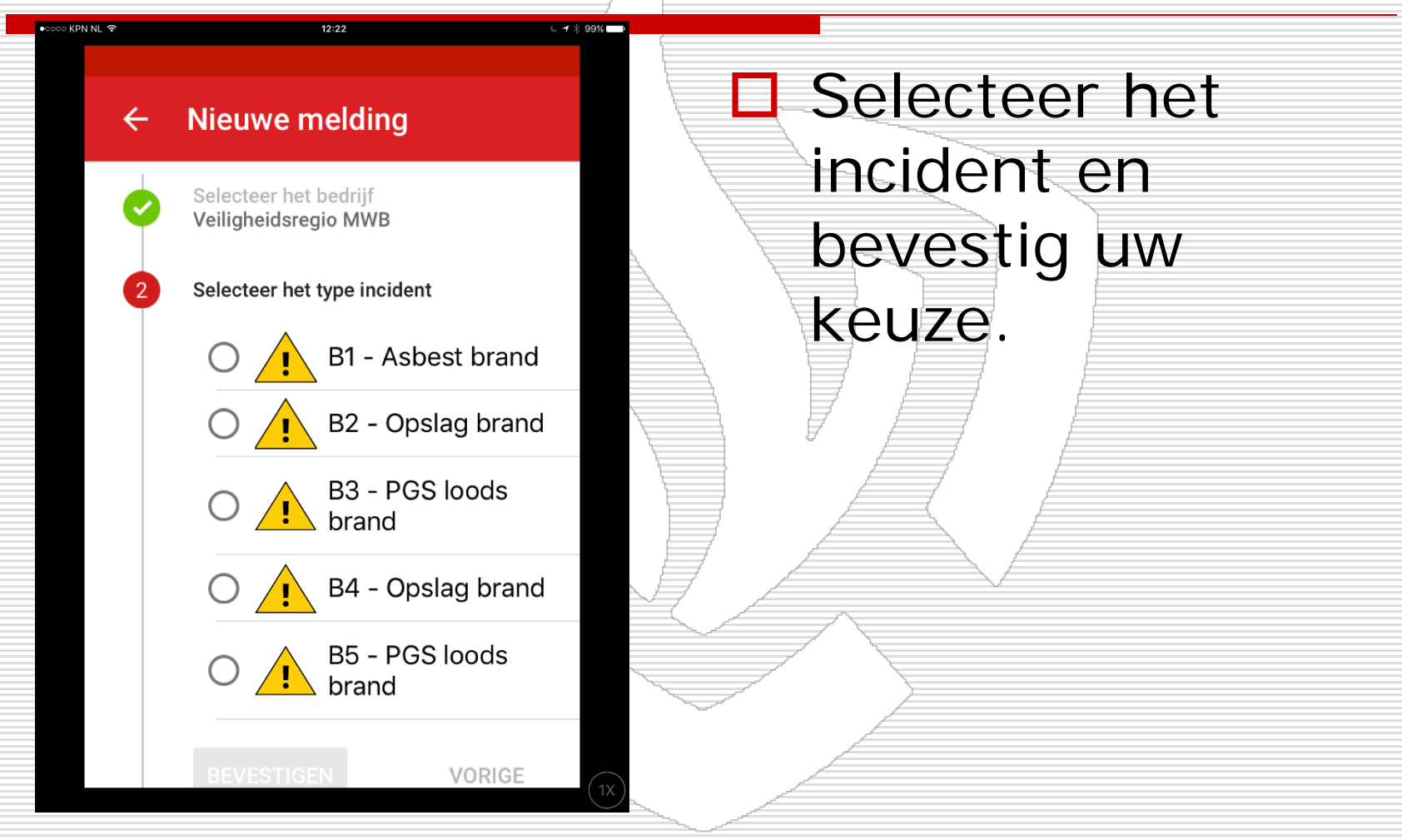

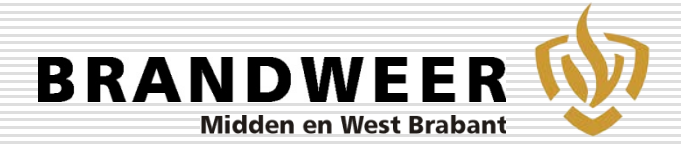

#### Risicogebied

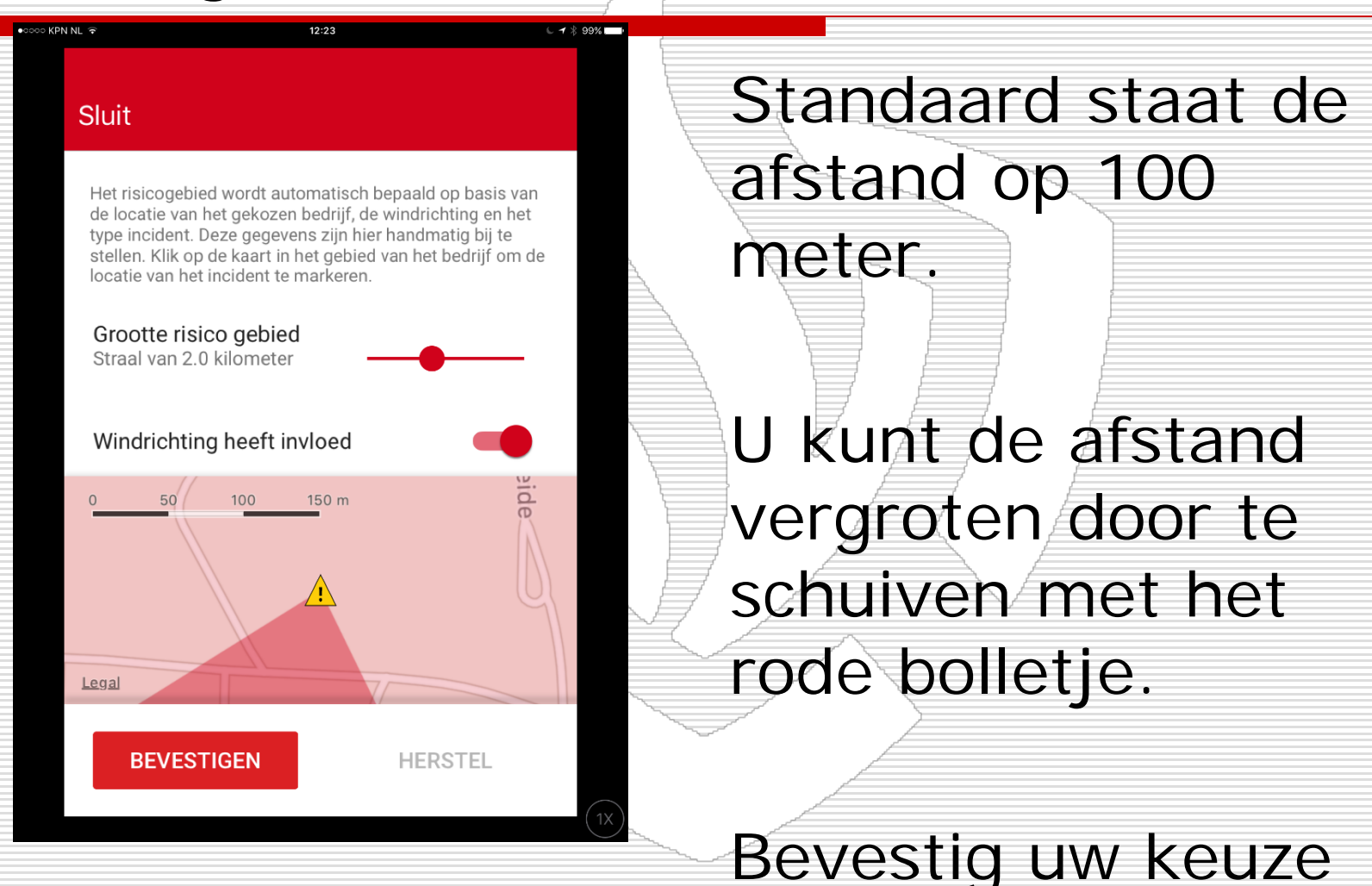

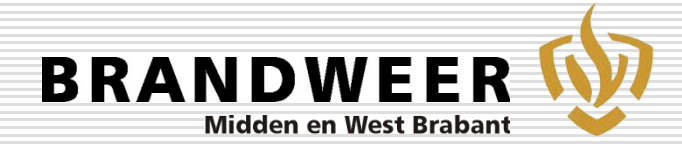

# Handelingsperspectief bewerken

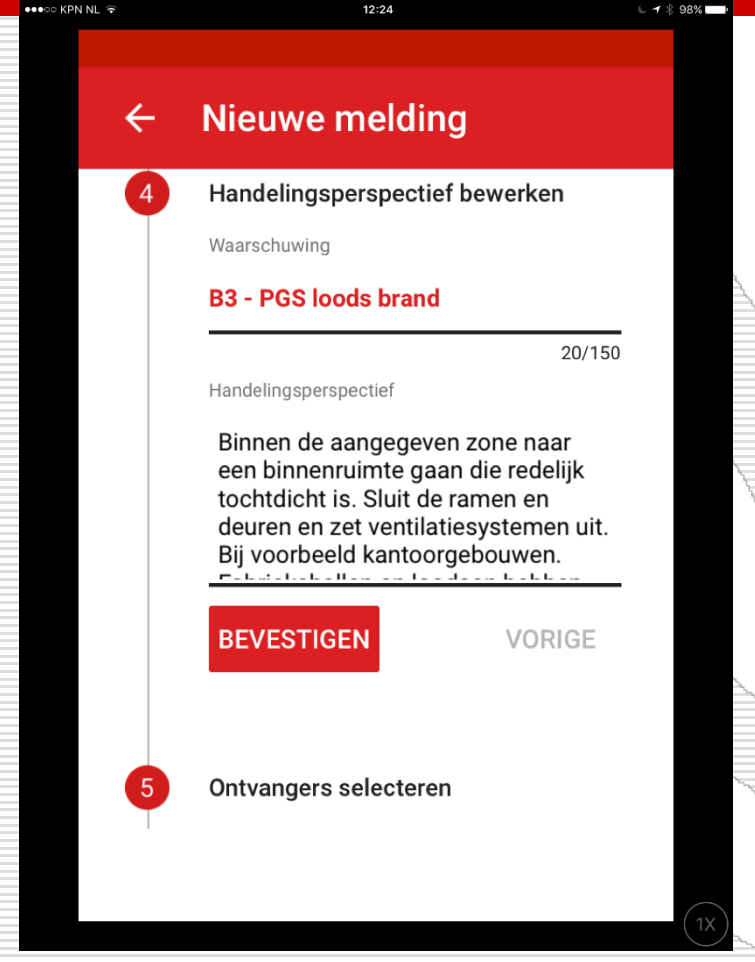

U kunt de waarschuwing en het handelingsperspectief aanpassen.

Bevestig uw keuze

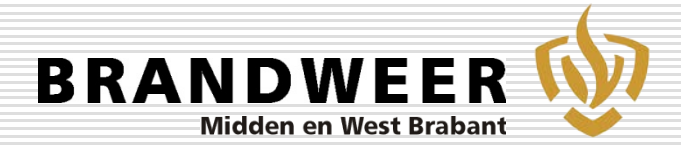

#### **Ontvangers** selecteren

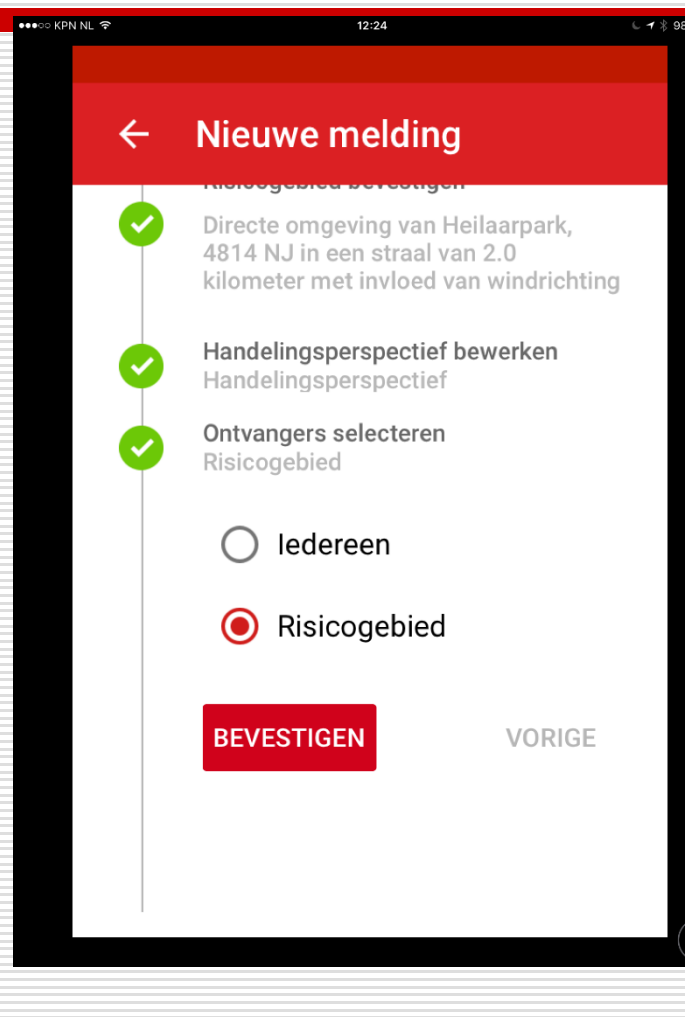

Bij de keuze van iedereen krijgen alle alert4all gebruikers een bericht. Bij de keuze **Risicogebied** alleen de allert4all gebruikers in het gekozen effectgebied. Bevestig uw keuze.

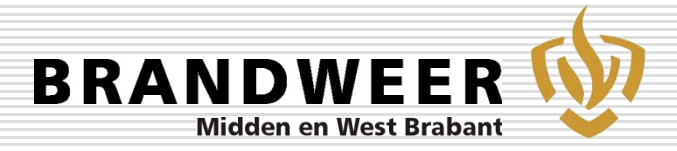

#### Bericht versturen

🕒 🕇 🗏 Opladen uit I

#### ← Voorvertoning

U staat op het punt om het volgende te versturen naar de geselecteerde Alert4All gebruikers.

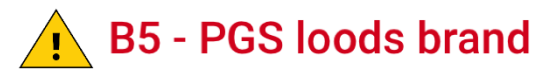

Gasblussing,

👓 KPN NL 🔶

Het vrijkomende blusgas is verstikkend, Blijf uit de witte damp.

Ontruim het gearceerde gebied rondom de PGS loods.

| Heil      | aarpark Qv |
|-----------|------------|
| VERSTUREN | AANPASSEN  |

Drukt u nu op versturen dan wordt het bericht geplaatst en ontvangen alle aangesloten bedrijven binnen het effectgebied een bericht via Sms en Email. Alert4All gebruikers krijgen bericht op de app.

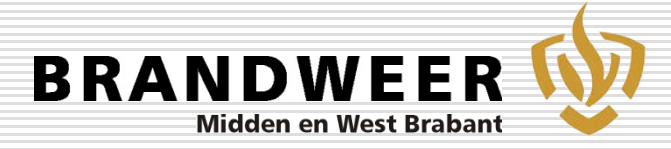

|                                          | elden<br>ntric<br>.engage.succeed.                                                                                                    |                                                                                                    | Alerteringssysteem<br>Alert <b>4</b> 0mgevin                                                                                                    | gen                                                                            |                                                                                                    |                                                 |        |
|------------------------------------------|----------------------------------------------------------------------------------------------------|----------------------------------------------------------------------------------------------------|----------------------------------------------------------------------------------------------------|--------------------------------------------------------------------------------|----------------------------------------------------------------------------------------------------|-------------------------------------------------|--------|
| riifshulpverleners                       | Calamiteit aanmaken                                                                                                    | Testcalamiteit aanmaken                                                                                                    | Calamiteit sluiten                                                                                                    |                                                                                |                                                                                                    |                                                 |        |
| rijven                                   | CALAMITETTS                                                                                                    | LOTTEN                                                                                                    |                                                                                                    |                                                                                |                                                                                                    |                                                 |        |
| lenten                                   |                                                                                                    | Zoek                                                                                                    |                                                                                                    |                                                                                |                                                                                                    |                                                 |        |
| striegebieden                            |                                                                                                    |                                                                                                    |                                                                                                    |                                                                                |                                                                                                    | FFFFCT                                          |        |
|                                          |                                                                                                    | REDRUE                                                                                                    | CALAMITEIT                                                                                                    | ALITELIR                                                                       | FFFFCT                                                                                                    | EFFEUI                                          | ACTIEF |
| jftypen                                  | AREA                                                                                                    | BEDRIJF                                                                                                    | CALAMITEIT                                                                                                    | AUTEUR                                                                         | EFFECT                                                                                                    | 2                                               | ACTIEF |
| jftypen<br>uikers                        | Moerdijk                                                                                                    | BEDRIJF<br>Palletcentrale B.V                                                                                                    | CALAMITEIT B2 - opslag brand                                                                                                    | AUTEUR<br>Harry                                                                | EFFECT                                                                                                    | 0                                               |        |
| tijftypen<br>ruikers<br>htwoord wijzigen | Moerdijk<br>Tilburg Vossenberg                                                                                                    | Palletcentrale B.V<br>Agristo BV                                                                                                    | CALAMITEIT           B2 - opslag brand           Brandmelding - opslag brand                                                                                                    | AUTEUR<br>Harry<br>harry                                                       | 250<br>50                                                                                                 | 0<br>100                                        | ACTIEF |
| ijftypen<br>uikers<br>htwoord wijzigen   | Moerdijk<br>Tilburg Vossenberg<br>Midden en West<br>Brabant                                                                                   | Palletcentrale B.V<br>Agristo BV<br>GHOR Brabant MWN                                                                                                    | CALAMITEIT           B2 - opslag brand           Brandmelding - opslag brand           Ontruimen Zorginstelling - Ontruiming van het<br>stationsgebouw                                                                                                    | AUTEUR<br>Harry<br>harry<br>harry                                              | EFFECT<br>250<br>50<br>1000                                                                               | 0<br>100<br>0                                   |        |
| ijftypen<br>ruikers<br>htwoord wijzigen  | Moerdijk<br>Tilburg Vossenberg<br>Midden en West<br>Brabant<br>Midden en West<br>Brabant                                                      | Palletcentrale B.V<br>Agristo BV<br>GHOR Brabant MWN<br>GHOR Brabant MWN                                                                                                    | CALAMITEIT         B2 - opslag brand         Brandmelding - opslag brand         Ontruimen Zorginstelling - Ontruiming van het<br>stationsgebouw         Ontruimen Zorginstelling - Ontruiming van het<br>stationsgebouw                                                                                                    | AUTEUR<br>Harry<br>harry<br>harry<br>Harry                                     | EFFECT           250           50           1000           1000                                           | 0<br>100<br>0<br>0                              | ACTIEF |
| jftypen<br>uikers<br>ntwoord wijzigen    | Moerdijk<br>Tilburg Vossenberg<br>Midden en West<br>Brabant<br>Midden en West<br>Brabant<br>Midden en West<br>Brabant                         | BEDRUJF       Palletcentrale B.V       Agristo BV       GHOR Brabant MWN       GHOR Brabant MWN       Veiligheidsregio MWB                                                                               | CALAMITEIT         B2 - opslag brand         Brandmelding - opslag brand         Ontruimen Zorginstelling - Ontruiming van het<br>stationsgebouw         Ontruimen Zorginstelling - Ontruiming van het<br>stationsgebouw         B2 - opslag brand                                                                               | AUTEUR<br>Harry<br>harry<br>harry<br>Harry<br>Harry                            | EFFECT           250           50           1000           1000           750                             | 0<br>100<br>0<br>0<br>0<br>0                    | ACTIEF |
| ijftypen<br>uikers<br>htwoord wijzigen   | Moerdijk<br>Tilburg Vossenberg<br>Midden en West<br>Brabant<br>Midden en West<br>Brabant<br>Midden en West<br>Brabant<br>Moerdijk             | BEDRIJF         Palletcentrale B.V         Agristo BV         GHOR Brabant MWN         GHOR Brabant MWN         Veiligheidsregio MWB         Jansen Schredeer                                            | CALAMITEIT           B2 - opslag brand           Brandmelding - opslag brand           Ontruimen Zorginstelling - Ontruiming van het<br>stationsgebouw           Ontruimen Zorginstelling - Ontruiming van het<br>stationsgebouw           B2 - opslag brand           B4 - opslag brand                                         | AUTEUR<br>Harry<br>harry<br>harry<br>Harry<br>Harry<br>Harry                   | EFFECT           250           50           1000           1000           750           100               | 0<br>100<br>0<br>0<br>0<br>1500                 | ACTIEF |
| ftypen<br>uikers<br>twoord wijzigen      | Moerdijk<br>Tilburg Vossenberg<br>Midden en West<br>Brabant<br>Midden en West<br>Brabant<br>Midden en West<br>Brabant<br>Moerdijk<br>Moerdijk | BEDRIJF         Palletcentrale B.V         Agristo BV         GHOR Brabant MWN         GHOR Brabant MWN         Veiligheidsregio MWB         Jansen Schredeer         Shell Chemie Nederland             | CALAMITEIT         B2 - opslag brand         Brandmelding - opslag brand         Ontruimen Zorginstelling - Ontruiming van het<br>stationsgebouw         Ontruimen Zorginstelling - Ontruiming van het<br>stationsgebouw         B2 - opslag brand         B4 - opslag brand         Brandmelding - opslag brand                 | AUTEUR<br>Harry<br>harry<br>harry<br>Harry<br>Harry<br>Harry<br>Harry          | EFFECT           250           50           1000           1000           750           100           250 | 0<br>100<br>0<br>0<br>0<br>1500<br>1500         | ACTIEF |
| ijftypen<br>uikers<br>htwoord wijzigen   | Moerdijk<br>Tilburg Vossenberg<br>Midden en West<br>Brabant<br>Midden en West<br>Brabant<br>Midden en West<br>Brabant<br>Moerdijk<br>Moerdijk | BEDRUJF         Palletcentrale B.V         Agristo BV         GHOR Brabant MWN         GHOR Brabant MWN         Veiligheidsregio MWB         Jansen Schredeer         Shell Chemie Nederland         ATM | CALAMITEIT         B2 - opslag brand         Brandmelding - opslag brand         Ontruimen Zorginstelling - Ontruiming van het<br>stationsgebouw         Ontruimen Zorginstelling - Ontruiming van het<br>stationsgebouw         B2 - opslag brand         B4 - opslag brand         B4 - opslag brand         B4 - opslag brand | AUTEUR<br>Harry<br>harry<br>harry<br>Harry<br>Harry<br>Harry<br>Harry<br>Harry | EFFECT<br>250<br>50<br>1000<br>1000<br>750<br>100<br>250<br>250                                           | 0<br>100<br>0<br>0<br>0<br>1500<br>1500<br>1500 | ACTIEF |

Het afmelden gaat via de website. Selecteer calamiteit sluiten en selecteer uw calamiteit en deactiveer het incident.

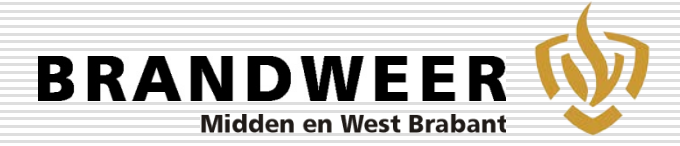

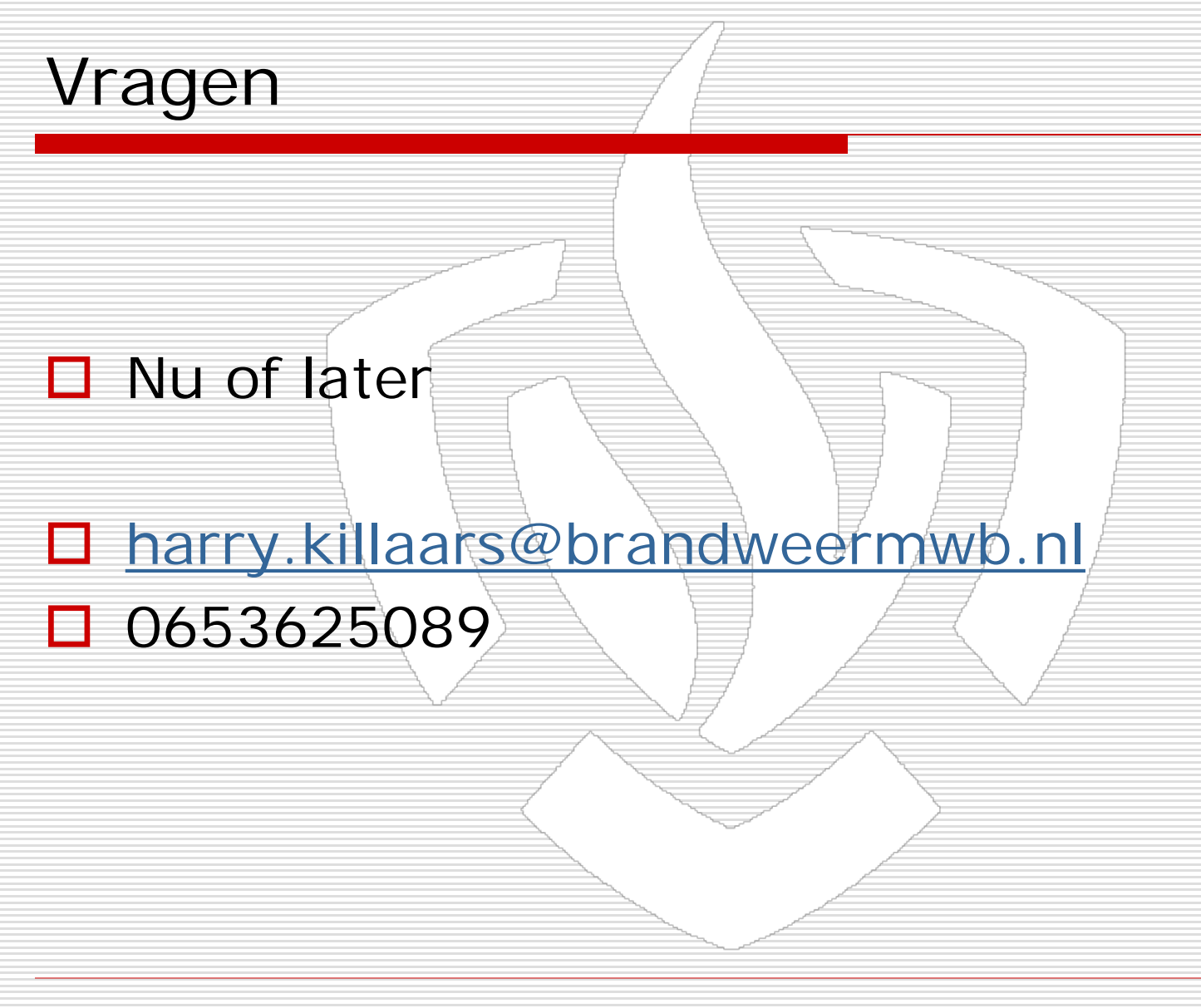